## Cara Pendaftaran Koi Show di <u>www.koishow.info</u> – Untuk yang belum pernah mendaftar event di tempat lain

\*Besar kecil huruf ber pengaruh

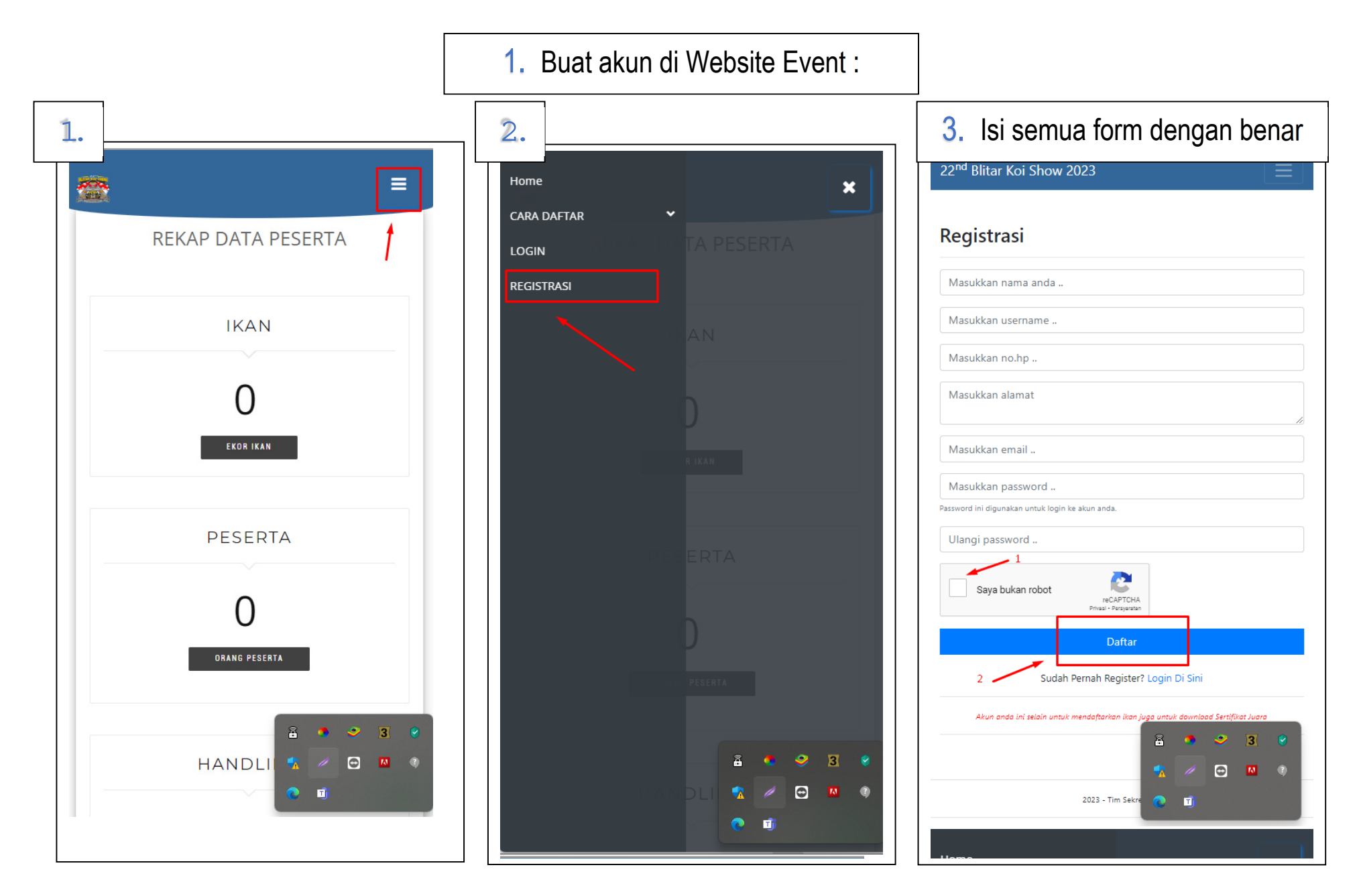

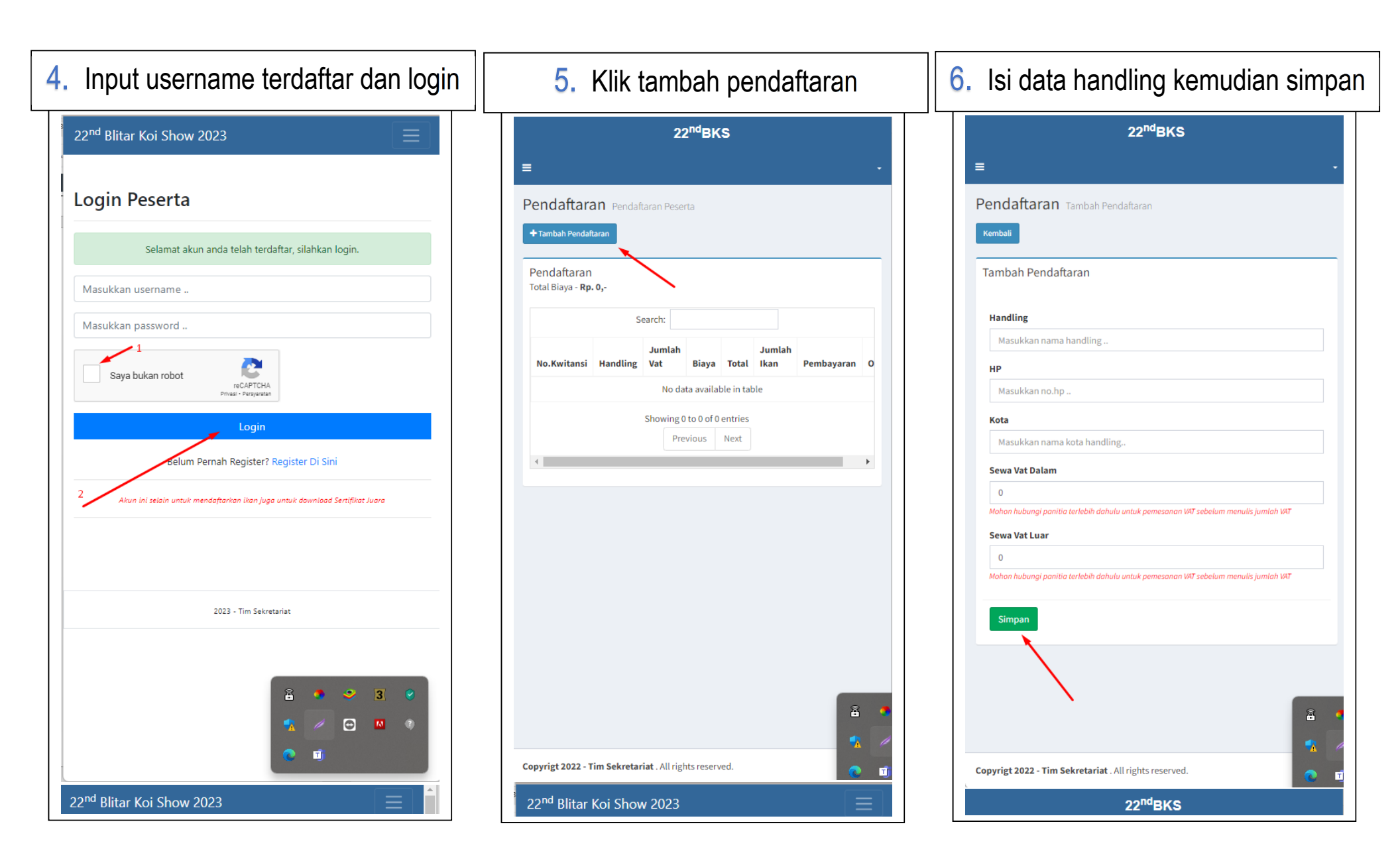

| 7. usap layar ke kiri – tambah ikan                                                                                                    | 8. Isis data ikan dengan benar                                                                                                    | 9. Untuk menambah ikan di daftarkar                                                                                                    |
|----------------------------------------------------------------------------------------------------|----------------------------------------------------------------------------------------------------|----------------------------------------------------------------------------------------------------|
| 22 <sup>nd</sup> BKS<br>≡ •<br>Pendaftaran Pendaftaran Peserta<br>• Tambah Pendaftaran                                                                                                    | Ikan Tambah Ikan       Kembali       Detail Pemilik       Nana Pemilik       Owner Ikan       Kota                                            | 22ndBKS<br>■ Pendaftaran Detail Pendataran JIKA AKAN MENAMBAH IKAN, KLIK TOMBOL "TAMBAH IKAN", JIKA DATA PEMILIK DAN IKAN VANG DIMASUKAN SUDAH BENAR, ALIMKAN KLIK TOMBOL "DATANBAM & KUNC" DAN SEGEBA MELIKUKAN PENIBAYABAN, WARNING : APABILA SUDAH TERKUNCI ANDA TIDAK AKAN BISA MEBUDAH DATA / MENGHAPUS IKAN.                                                                                                    |
| Pendaftaran<br>Total Biaya - <b>Rp. 0,-</b>                                                                                                    | Bitar                                                                                                    |                                                                                                    |
| Search:<br>Ing Jumlah Biaya Total Jumlah Pembayaran OPSI<br>Ng Vat Rp.0,- Rp.0,- 0 Ekor Betum Lunas Tambah Ikan<br>Rp.0,- S55212 Vat<br>Luar 0<br>Vat Rp.0,- I no 1 of 1 entries<br>Previous 1 Next | Foto Choose Elle WhiteUApp I22.26, jpeg, Type File: JPE, JPEG, Mediamum alzo 3.88  Detail I kan Jenis Kan Talisho Sanshoku Vkaran Kan (cm) Is | No.Kwitansi       :       KW-2         Handling       :       Nama Handling         HP       :       085646555212         Kota       :       Biltar         Biaya       :       Rp.150.000,-         Sewa Vat Dalam(0)       :       Rp.0,-         Sewa Vat Luar(0)       :       Rp.0,-         Total       :       Rp.150.000,-         Sewa Vat Luar(0)       :       Rp.0,-         Total       :       Rp.150.000,-         Status Pendaftaran       :       idemticat         List Ikan       :       Iterative |
| USAP LAYAR HP KE ARAH KIRI UNTUK MENAMPILKAN MENU                                                                                                    | Cender lian<br>UNNNOWN<br>Assi lian<br>UNNNOWN<br>Breeder<br>- Plih Breeder-                                                                  | Search:                                                                                                    |

## JIKA AKAN MENAMBAH IKAN, KLIK TOMBOL "TAMBAH IKAN", JIKA DATA PEMILIK DAN IKAN YANG DIMASUKAN SUDAH BENAR, SILAHKAN KLIK TOMBOL "DAFTARKAN & KUNCI" DAN SEGERA MELAKUKAN PEMBAYARAN.

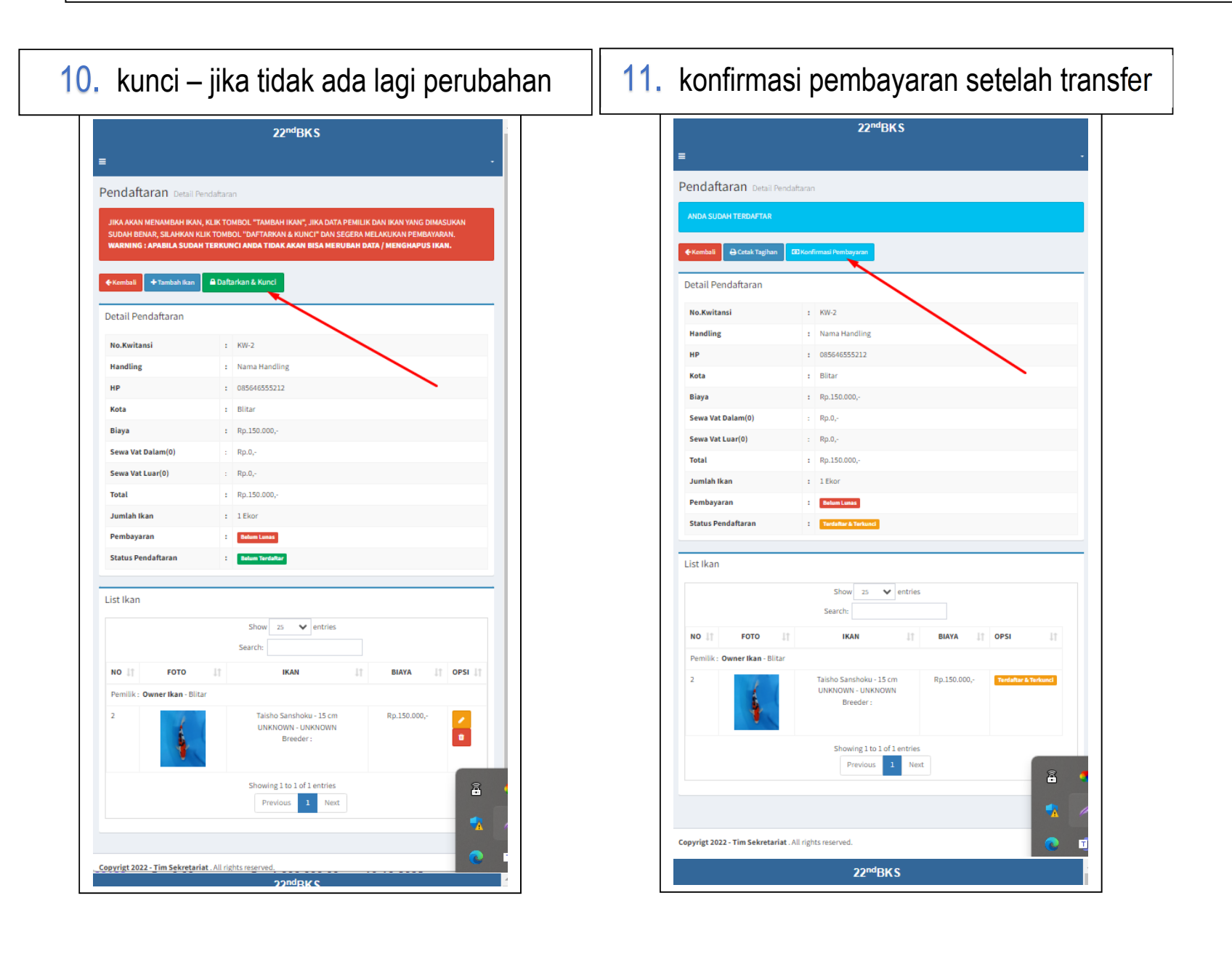